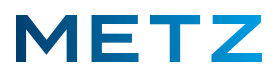

### **USB-Recording freischalten**

Schalten Sie das TV-Gerät ein und in die Wiedergabe eines aktuell laufenden TV-Programms.

# Für die Freischaltung der USB-Recording-Funktion muss kein externer USB-Datenträger am TV-Gerät angeschlossen sein !

Drücken Sie die Taste **[Info]** der Fernbedienung.

Am unteren Bildschirmrand wird die Info-Zeile mit verschiedenen Auswahlpunkten eingeblendet.

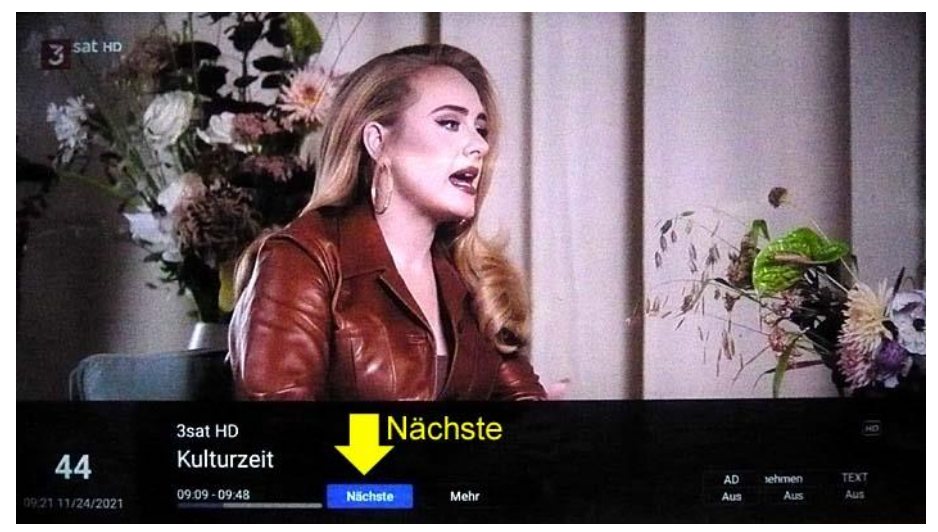

In der Info-Zeile ist aktuell der Auswahlpunkt "Nächste" vor-ausgewählt und mit einem blauen Feld hinterlegt.

Drücken Sie die Pfeiltaste **RECHTS** bund wählen Sie den vorletzten Menüpunkt "Aufnahme" aus.

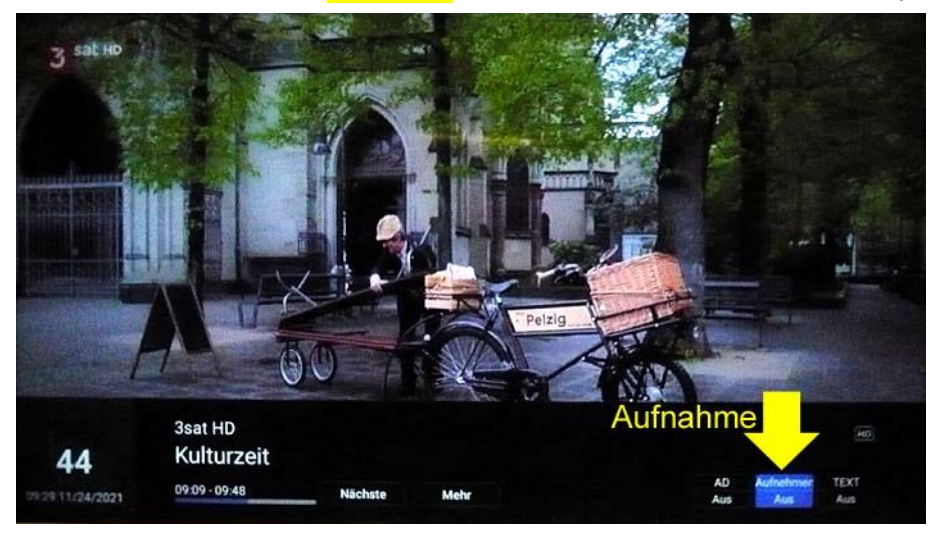

Der Menüpunkt **"Aufnahme"** wird dabei von einem blauen Feld hinterlegt und damit als ausgewählt gekennzeichnet.

Drücken Sie die Taste **[OK]** zur Bestätigung der Auswahl.

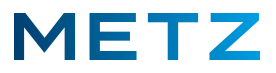

Am Bildschirm wird ein weißes Feld eingeblendet, welches den individuellen **Anforderungsschlüssel** für die Anforderung des Aktivierungsschlüssels für dieses TV-Gerät anzeigt.

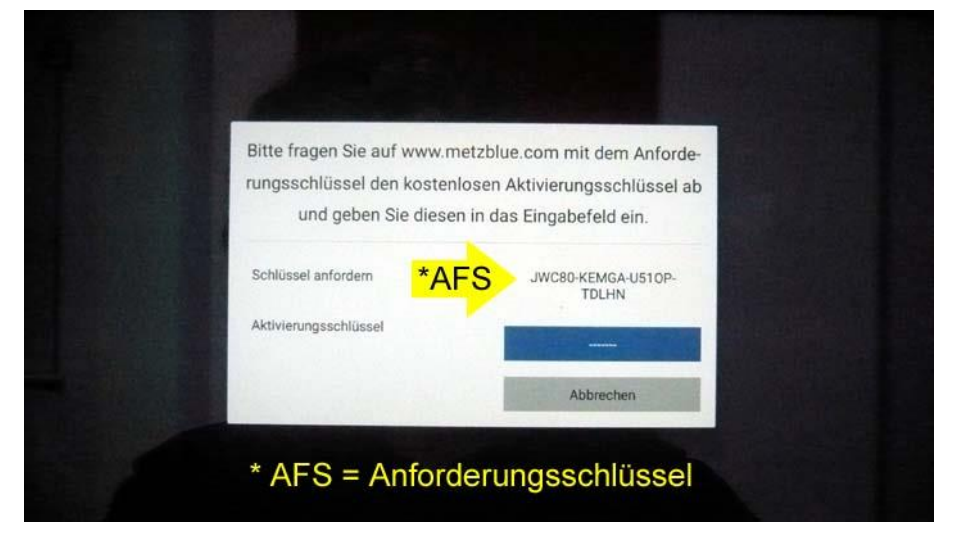

Der Anforderungsschlüssel – kurz AFS – besteht aus 4 Gruppen zu je 5 Zeichen (Buchstaben oder Zahlen).

Im Beispiel oben lautet der AFS: JWC80-KEMGA-U510P-TDLHN

## Achten Sie darauf, dass z.B. die Ziffer "0" und der Buchstabe "O", sowie die Ziffer "1" und der Buchstabe "I" nicht verwechselt werden !

Rufen Sie mit Ihrem PC im Internet die METZ-BLUE-Homepage auf:

#### www.metzblue.com

Wählen Sie in der obersten Zeile der Homepage das Feld für den "Support" aus und klicken Sie dieses mit der linken Maustaste an.

Ein Fenster mit 5 Auswahlpunkten öffnet sich:

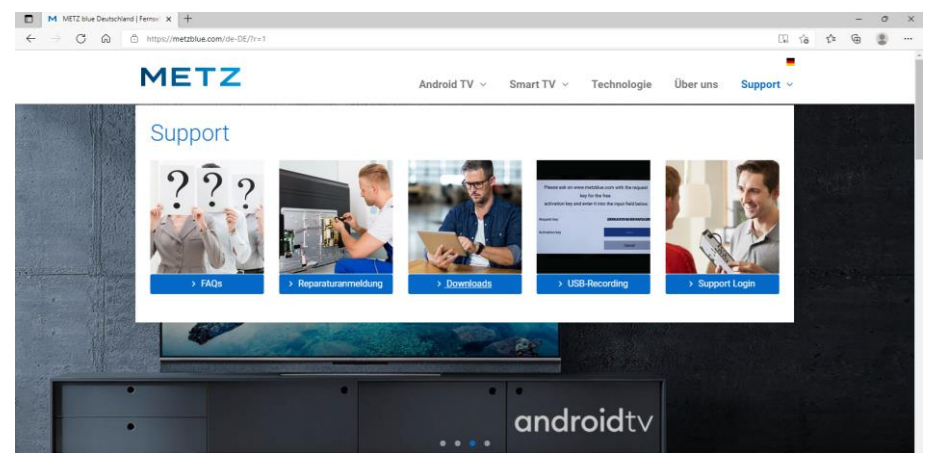

Wählen Sie das Auswahlfenster "USB-Recording" und klicken Sie dieses mit der linken Maustaste an.

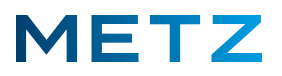

Am Bildschirm wird nun ein Fenster mit 4 Eingabefeldern im unteren Bildschirmbereich angezeigt.

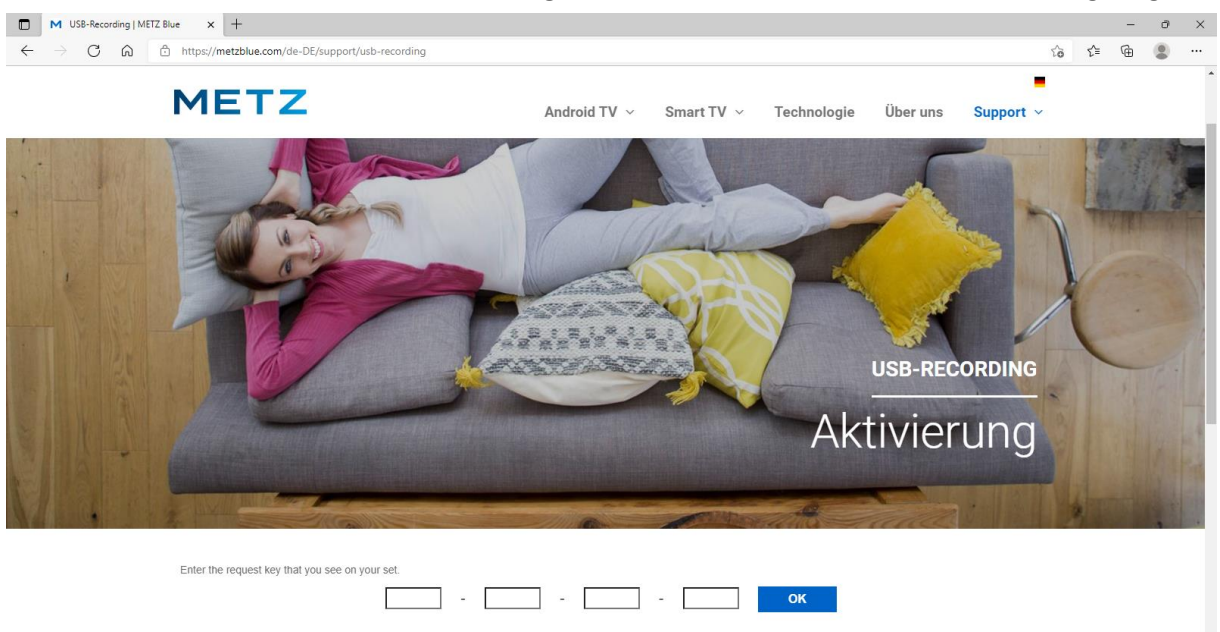

Geben Sie nun in diese 4 Felder die 4 Zeichenketten mit je 5 Zeichen ein, die am Bildschirm Ihres TV-Gerätes angezeigt werden:

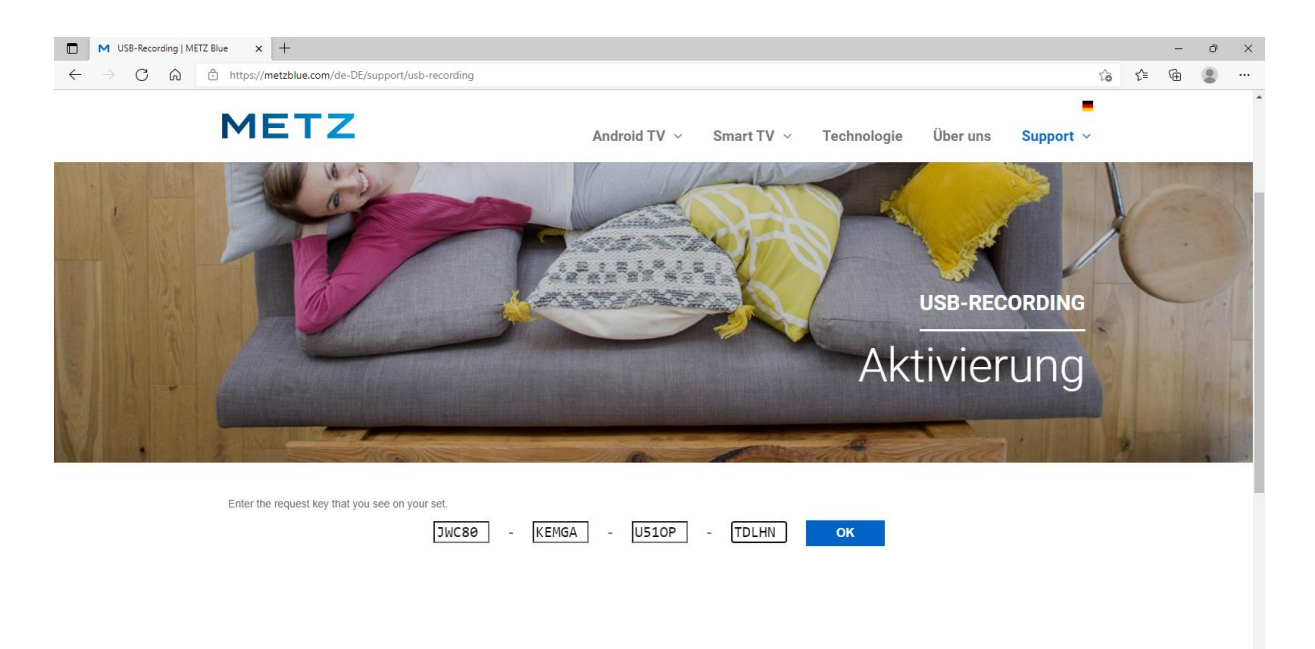

Klicken Sie anschießend auf das blau markierte Feld [OK] um die Eingabe abzuschließen.

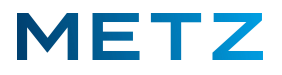

Im linken unteren Bereich des Fensters wird nun in grüner Schrift der Aktivierungsschlüssel angezeigt.

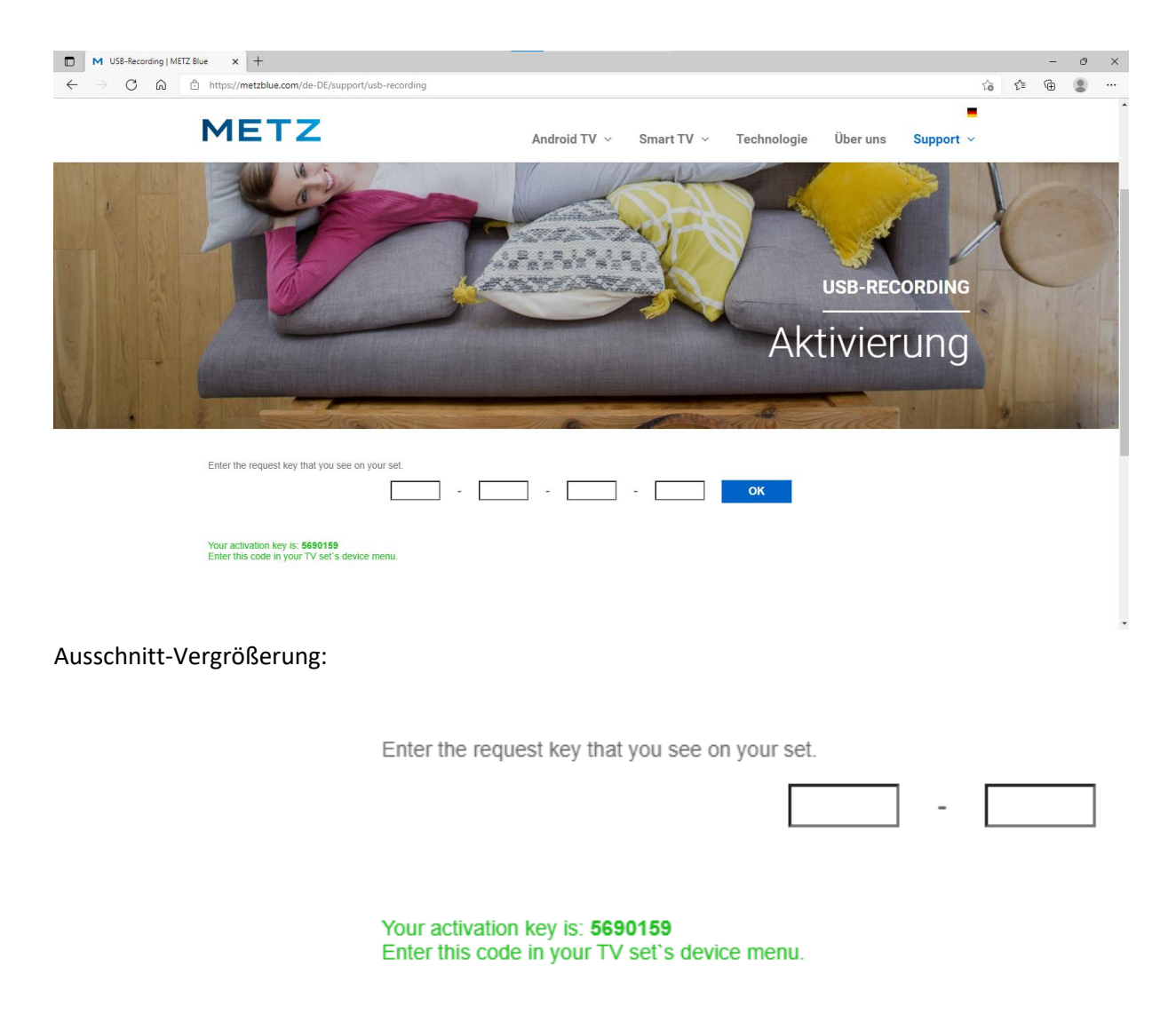

#### Der Aktivierungs-Schlüssel aus 7 Ziffern lautet in diesem Beispiel: 5690159

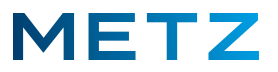

Geben Sie nun die 7 Ziffern dieses Aktivierungsschlüssel nacheinander in das dafür vorgesehene blaue Eingabefeld mit Hilfe der Tastatur bzw. des Ziffernblocks der Fernbedienung ein.

| 3itte fragen Sie auf www.metzblue.com mit dem Anforde-<br>ungsschlüssel den kostenlosen Aktivierungsschlüssel ab<br>und geben Sie diesen in das Eingabefeld ein |                             |  |
|----------------------------------------------------------------------------------------------------|-----------------------------|--|
| Schlüssel anfordern                                                                                                    | JWC80-KEMGA-U510P-<br>TDLHN |  |
| Aktivierungsschlüssel                                                                                                    | 569051-                     |  |
|                                                                                                    | Abbrechen                   |  |

Nach der Eingabe der siebenten und damit letzten Ziffer erfolgt in diesem Feld links unten eine Einblendung – original in grüner Schrift - "Registrierung erfolgreich":

| itte fragen Sie auf www.met. | zblue.com mit dem Anfor     |
|------------------------------|-----------------------------|
| und geben Sie diesen in      | n das Eingabefeld ein.      |
| chlüssel anfordern           | JWC80-KEMGA-U510P-<br>TDLHN |
| ktivierungsschlüssel         | 5690159                     |
| Registrierung erfolgreich    | Fertio                      |

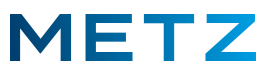

Drücken Sie nun die Pfeiltaste **RUNTER V** und wählen Sie das Auswahlfeld **"Fertig"** aus.

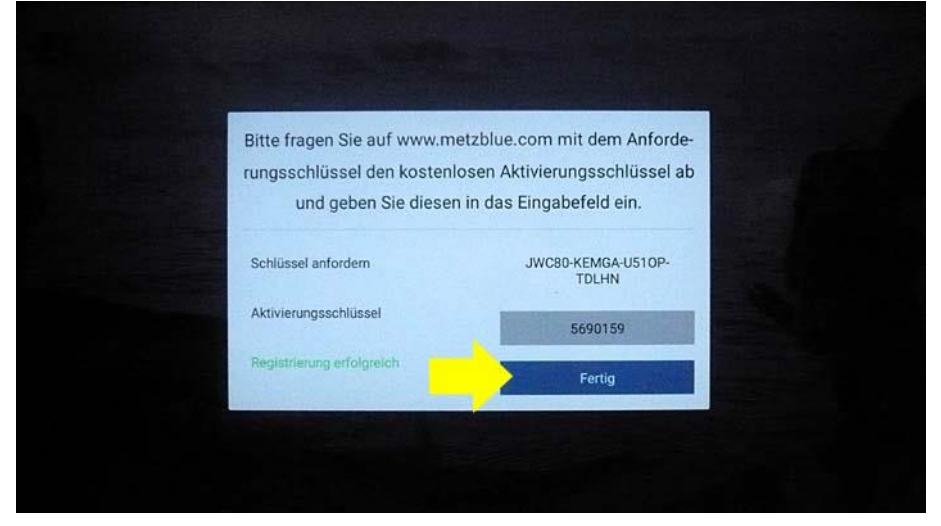

Das Auswahlfeld "Fertig" wird dabei mit einem blauen Feld hinterlegt.

Drücken Sie die Taste **[OK]** der Fernbedienung, um die Registrierung des TV-Gerätes für die USB-Recording-Funktion abzuschließen.

Drücken Sie anschließend die Taste **[EXIT]** um zum normalen TV-Programm zurückzukehren.

Notieren Sie sich den ermittelten 7-stelligen Aktivierungsschlüssel und heben Sie diesen an einem sichern Platz zusammen mit den Unterlagen zu Ihrem TV-Gerät auf.

Sollte das TV-Gerät aus Service-Gründen in den Werkszustand zurückgesetzt werden müssen, so muss dieser Aktivierungsschlüssel bei der Neuinstallation wieder erneut eingegeben werden.

#### Hinweise zum USB-Recording

Verwenden Sie generell nur hochwertige USB-Datenträger eines namhaften Herstellers.

Der verwendete USB-Datenträger muss im Datenformat FAT32 formatiert sein. Andere Datenformate (NTSF, exFAT etc.) werden vom TV-Gerät nicht unterstützt.

Neue USB-Festplatten sind im Regelfall im Datenformat NTFS formatiert. Wir empfehlen, diese USB-Festplatte vor dem Anschluss an das TV-Gerät am PC in das Datenformat FAT32 umzuformatieren.

Ein USB-Datenträger, der im Datenformat FAT32 formatiert ist, muss bzw. darf am TV-Gerät nicht nochmals formatiert werden! Andernfalls wird er als sogenannter "Gerätespeicher" formatiert, auf den keine USB-Aufnahmen erfolgen können.

Wir empfehlen, den externen USB-Datenträger an die schwarze (-!-) USB-Buchse des TV-Gerätes anzuschließen. Die blaue USB-Buchse ist im Standby-Betrieb stromlos.

Das TV-Gerät unterstützt USB-Datenträger mit einer maximalen Speicherkapazität von 1 TB.

Die USB-Recording-Aufnahmen, die mit diesem TV-Gerät gemacht wurden, können aus Gründen des digitalen Kopierschutzes mit keinem anderen TV-Gerät (auch nicht vom gleichen Typ) oder auf einem PC wiedergegeben werden.